ADEL S.r.l.

GEADE Rel 5.0

# NOTA INFORMATIVA

Anno: 2020

Numero: 0002

Data: 15/07/2020

## **DAS Elettronico**

Presentazione e guida rapida all'utilizzo della soluzione software

L'Agenzia delle Dogane con propria Nota n° **46242** del **17 aprile 2019** avente per oggetto "Digitalizzazione del documento di accompagnamento semplificato – progetto e-DAS - Istruzioni operative per la sperimentazione in ambiente di addestramento/validazione" aveva avviato la procedura per l'introduzione nel settore della distribuzione dei prodotti petroliferi della versione digitale del Documento di Accompagnamento Semplificato, e-DAS o DAS Elettronico.

Il documento definisce, per la Fase 1 del progetto che prevede l'utilizzo del DAS elettronico solo per la circolazione di **prodotti energetici** in **ambito nazionale**, le modalità operative per la sperimentazione in ambiente di addestramento/validazione descritte nell'allegato tecnico.

Con successivi provvedimenti l'Agenzia delle Dogane ha circoscritto l'ambito di applicazione ai carburanti destinati all'autotrazione e collocato l'inizio dell'obbligo al 1 Luglio 2020.

L'emergenza COVID 19 ha determinato il rinvio dell'entrata in vigore al **1 Ottobre 2020** in attesa anche dell'emanazione di nuove norme tecniche da parte dell'Agenzia delle Dogane.

Le nuove norme generali e tecniche sono contenute nella **Determinazione Direttoriale** n° **138764/RU** del **10 Maggio 2020** e nella Circolare n° **9** del **26 Maggio 2020**.

Infine i nuovi tracciati informatici e le regole di colloquio con il Web Service dell'Agenzia delle Dogane sono stati pubblicati sul sito dell'Agenzia in data **8 Luglio 2020**.

Sulla base di questa documentazione ADEL S.r.l. ha predisposto le necessarie implementazioni nel Pacchetto Applicativo per adempiere alla nuova normativa.

La presente Nota Informativa illustra lo schema generale della gestione del DAS Elettronico nell'ambito del Pacchetto Gestionale GEAOIL, oltre a segnalare agli utenti gli adempimenti da compiere per poter accedere alla fase di sperimentazione.

# **1** - Schema dei flussi telematici del DAS Elettronico

Il DAS Elettronico, o e-DAS, é la versione digitale del Documento di Accompagnamento Semplificato, che oggi viene emesso in formato cartaceo su moduli previdimati con bollatura a secco (come previsto dall'Art. 10, comma 2 del D.M. n. 210/1996 c.d. Testo Unico sulle Accise), per la circolazione di Oli minerali e gli altri prodotti assoggettati.

L'emissione del **documento digitale** avviene tramite lo **scambio** con l'Agenzia delle Dogane di una serie di **messaggi** nel seguito riassunti:

- il soggetto Speditore **trasmette** la **bozza** del DAS Elettronico, messaggio **DE815 Draft DAS Telematico**, all'Agenzia delle Dogane tramite un'**applicazione** di Web Service, firmato digitalmente e in modalità **System to System** (S2S).
- Eseguiti i controlli formali e sostanziali, il sistema dell'Agenzia delle Dogane restituisce un messaggio contenente l'**esito** dell'operazione di invio del Draft DAS (positivo o negativo) e in caso di esito positivo, genera il relativo **Codice Univoco** denominato **CRS** (Codice Riferimento Standard) e il **glifo** (QRcode) rendendo **disponibile** per il soggetto Speditore il **prelievo** del file di esito e il DAS Elettronico firmato digitalmente in formato **PDF**.

L'identificatore **CRS**, la **firma digitale** e il **glifo** (QR code) assegnati dall'Agenzia delle Dogane equivalgono alla bollatura a secco.

Il **prelievo** del file in **formato PDF** per la stampa del DAS Elettronico avviene mediante il nuovo servizio "**D**AS - **MOVIMENTI AD ACCISA ASSOLTA**" disponibile sul Portale Unico dell'Agenzia delle Dogane e dei Monopoli (PUDM) in modalità **User to System** ovvero con l'accesso diretto dell'operatore dotato di apposite credenziali.

Il servizio permette la ricerca e la consultazione dei messaggi elettronici scambiati tra il Soggetto speditore e l'Agenzia delle Dogane, ma soprattutto il **download** e la **stampa** del **documento digitale**.

Solo a questo punto è possibile per il soggetto Speditore, una volta stampato il DAS Elettronico da consegnare all'autista, **avviare** la consegna e **far partire** il mezzo.

Nelle regole di colloquio con il Web Service dell'Agenzia delle Dogane pubblicate in data **8 Luglio 2020** è previsto un nuovo messaggio (richiediDE801) che dovrebbe trasmettere in risposta il file in **formato PDF** del DAS Elettronico.

Al momento della stesura delle presente nota la gestione di questo messaggio è in fase di approfondimento.

Nello schema funzionale descritto nella Determinazione Direttoriale l'**arrivo a destinazione** della merce indicata sul e-DAS deve essere comunicato al sistema dell'Agenzia delle Dogane mediante l'invio di uno specifico messaggio **DE818 - Rapporto di Ricezione**.

L'obbligo sussiste solo per i Destinatari interconnessi con l'Agenzia delle Dogane.

Ovviamente l'esercente di un Deposito Commerciale che invia il DAS Elettronico per le proprie consegne risulta **interconnessa**, pertanto ha l'obbligo di inviare tramite il Portale dell'Agenzia delle Dogane (PUDM) il messaggio **DE818 - Rapporto di Ricezione** per gli e-DAS ricevuti dai propri **fornitori**.

I soggetti **non interconnessi** hanno invece l'obbligo di **conservare** nella propria contabilità la copia stampata del DAS Elettronico.

Lo schema dei flussi sopra descritto è riassunto graficamente nella figura successiva.

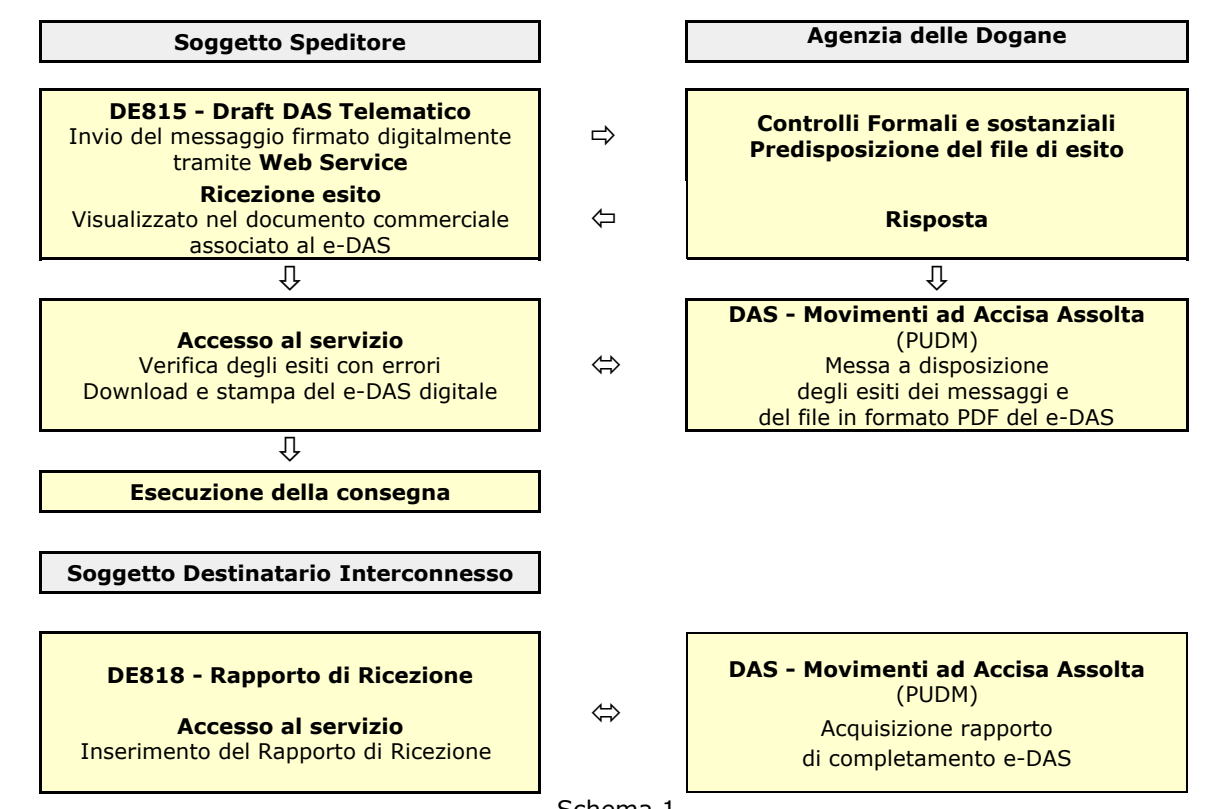

Schema 1

La Determinazione Direttoriale definisce anche altri due messggi che l'operatore economico può inviare all'Agenzia delle Dogane:

## · DE813 - Cambio di destinazione

Il soggetto Speditore ha la possibilità di eseguire la modifica delle destinazione di un DAS elettronico già "*Accettato*" inviando all'Agenzia delle Dogane un messaggio **DE813 - Cambio di destinazione**.

Per "cambio di destinazione" si intende:

- <sup>a</sup> il **dirottamento** ad un altro Destinatario di tutto o di una parte del carico;
- il **rientro in deposito** di tutto o di una parte del carico;
- <sup>a</sup> l'**estensione** della **durata** del trasporto per eventi avvenuti durante il viaggio.

Ogni cambio di destinazione crea una **nuova versione** del DAS Elettronico con Sequence number incrementato di una unità rispetto all'ultimo valore risultante per lo stesso **CRS**.

Lo stato del e-DAS associato all'ultimo destinatario è "Accettato".

Il cambio di destinazione **non è consentito** per i trasporti alla rinfusa di quantità non predeterminate a destinatari vari (cfr. art. 20 D.M. n. 210/1996).

## DE810 - Annullamento DAS elettronico

Lo speditore ha la possibilità di **annullare** un DAS elettronico che si trova nello stato "*Accettato*" e **privo** di **cambi di destinazione** inviando un messaggio **DE810 prima** dell'**estrazione** della merce dal deposito (ora inizio trasporto comunicata).

L'elaborazione con esito positivo di un messaggio DE810 pone il DAS elettronico nello stato di *"Annullato"*.

## 2 - Integrazioni agli Archivi di Base del Pacchetto Gestionale

Per adeguare il Pacchetto Gestionale al DAS Elettronico sono stati necessari diversi interventi sui moduli applicativi già in esercizio, l'implementazione di nuove applicazioni e la realizzazione di un'applicazione WebService in grado di scambiare i messaggi previsti con l'Agenzia delle Dogane non necessariamente inglobata nel software GEAOIL.

Questi interventi hanno evidenziato la necessità di **integrare** le informazioni presenti nelle anagrafiche dei clienti, degli articoli e nell'archivio tabelle.

Di seguito sono riassunti in modo sintetico, e nelle loro caratteristiche generali, gli interventi necessari per l'integrazione degli Archivi di Base con le nuove informazioni richieste dal DAS Elettronico.

#### • Inserimento nell'anagrafica Clienti e Filiali del Tipo Destinazione e Codice Ditta

Il DAS Elettronico prevede che per il Cliente Destinatario e per il Luogo di Destinazione siano indicati il **Tipo Destinazione**, da scegliere tra le voci contenute nella Tabella T015, e in base a questa informazione viene derivato il **Codice Identificativo** da inserire nel messaggio.

La tabella successiva riassume i valori ammessi per il dato Tipo Destinazione e il Codice Identificativo da associare.

|        | TABELLA T015 - Tipo destinazione              | Codice Identificativo                  |
|--------|-----------------------------------------------|----------------------------------------|
| Codice | Descrizione                                   | associato                              |
| 10     | Deposito commerciale                          |                                        |
| 11     | Deposito contabile                            | Cadica Ditta Dagana dal                |
| 12     | Distributore stradale                         | Cource Ditta Dogane dei                |
| 13     | Distributore privato                          | Destinatario                           |
| 14     | Deposito privato/agricolo/industriale censito |                                        |
| 15     | Utilizzatore non censito                      | Codice Fiscale o Partita               |
| 16     | Deposito non censito                          | IVA del Destinatario                   |
| 17     | Forniture di calore in appalto                | Codice Ditta Dogane<br>dello Speditore |

Gli utenti possono integrare questi dati nell'anagrafica Clienti mediante una nuova applicazione, già in esercizio, che in un'unica maschera consente di inserire **Tipo Destinazione** e **Codice Ditta** per il cliente e/o le eventuali filiali censite nell'anagrafe dell'Agenzia delle Dogane.

| (atdc100)                            | ***** GEAOIL 5.0                                                            | **** 114 .      | Jul 2020 - 12:19 |
|--------------------------------------|-----------------------------------------------------------------------------|-----------------|------------------|
| (M)ODIFY                             | Clienti (Tipo Destinazione                                                  | e-DAS)          |                  |
| +- <ade1_01 4.3="" aix=""></ade1_01> |                                                                             | <5.10.26.16/gea | aoil/FG/28006>-+ |
| Azienda <b>1</b>                     | Pacchetto Applicativo GEAOIL re                                             | el. 5.0         |                  |
| Cliente <b>2499</b>                  | Rag. Soc. BENZINA A GO` GO` S.:<br>Indirizzo VIA DELLE SEBIOLE              | r.l.            |                  |
| CAP <b>25030</b>                     | Localita` CIZZAGO                                                           | Prov.           | BS               |
| Filiale <b>O</b>                     | Rag. Soc. <b>BENZINA A GO` GO` S.</b><br>Indirizzo <b>VIA DELLE SERIOLE</b> | r.l.            |                  |
| CAP <b>25030</b>                     | Localita` <b>CIZZAGO</b>                                                    | Prov.           | BS               |
| Tipo Destinazione                    | 12 DISTRIBUTORE STRADALE                                                    | Codice Ditta    | IT00BSY00001A    |
| COD. RAGIONE SOCI                    | ALE                                                                         | <br>TIPO        | CODICE           |
| >000 BENZINA A GO                    | ` GO` S.r.l.                                                                | 12              | IT00BSY00001A    |
|                                      |                                                                             |                 |                  |
| +                                    |                                                                             |                 | ADEL-Srl-+       |

## • Integrazione dei parametri di alcune tabelle gestionali

Nella composizione del DAS Elettronico devono essere inserite alcune informazioni derivabili dalle tabelle gestionali già in uso, nello specifico:

 Mezzi di Spedizione: nei parametri della tabella è stata inserita l'associazione alla Tabella T016 sotto riportata.

| 1      | ABELLA T016 - Responsabile del trasporto |
|--------|------------------------------------------|
| Codice | Descrizione                              |
| 1      | Speditore                                |
| 2      | Destinatario                             |
| 3      | Proprietario della merce                 |
| 4      | Altro                                    |

- Vettori: nei parametri è stata inserita la Partita IVA del vettore censito nella tabella.
- Autisti: nei parametri è stata inserita la suddivisione tra cognome e nome dell'autista censito nella tabella.
- **Automezzi**: nei parametri della tabella è stata inserita l'associazione alla Tabella T009 sotto riportata della composizione del mezzo e il **peso a vuoto** desunto dalla carta di circolazione.

|        | TABELLA T009 - Unità di trasporto |
|--------|-----------------------------------|
| Codice | Descrizione                       |
| 1      | Container                         |
| 2      | Veicolo                           |
| 3      | Rimorchio                         |
| 4      | Trattore                          |
| 5      | Installazioni fisse di trasporto  |

```
(voc100)
                     ***** GEAOIL 5.0 ***** 14 Jul 2020 - 12:27
(I)NQUIRE
                         Gestione Voci Tabella
-<adel_01/AIX/4.3>--
                    -----<5.10.10.20/geaoil/FG/28010>-+
        -----Automezzi-----
Voce 1 ATB BSD99501
                 1:Tipo Veicolo 4(vedi Nota al piede)Targa BSD99501(senza spazi)Peso a Vuoto [KG] 6500(da Carta Circolazione)
UNITA` TRASPORTO 1: Tipo Veicolo 4
(Obbligatoria)
UNITA` TRASPORTO 2: Tipo Veicolo 3 (vedi Nota al piede)
Targa XX999KK (senza spazi o - se vuota)
Peso a vuoto [KG] 7000 (da Carta Circolazione)
Nota: 0 = non definito
                                     +----+
    : 0 = non definito

2 = Veicolo

3 = Rimorchio

4 = Trattore
                                     Utilizzare la 2^ Unita` di Trasporto
                                     solo in presenza di Rimorchio
      4 = Trattore
                                                                        ____+
                                                  -----ADEL-Srl-+
```

Una successiva Nota Informativa illustrerà nel dettaglio le modifiche da apportare e la tempistica di introduzione delle modifiche alle voci delle tabelle interessate.

# 3 - Integrazioni del modulo applicativo Gestione Documenti

Nel modulo di Gestione Documenti è stato implementata la procedura di **creazione** del file in formato XML contenente i messaggi DE815, DE810 e DE813.

Sono stati altresì inseriti tutti i **controlli** e le **verifiche logiche** che la nuova disciplina prevede prima di proporre all'operatore l'invio del e-DAS all'Agenzia delle Dogane.

Da una attenta lettura della Determinazione Direttoriale del 10/05/2020 si evince chiaramente come l'obiettivo della normativa sia il **controllo** della **circolazione** dei prodotti soggetti all'e-DAS e quindi debba esser posta particolare attenzione alle **procedure**, alla **tempistica** delle comunicazioni e alle **informazioni** comunicate ad essa strettamente collegati.

L'operatore commerciale deve quindi riorganizzare il proprio lavoro tenendo conto delle **regole generali** dettate dal citato documento, in particolare:

#### · Circolazione del mezzo

La circolazione del mezzo è **permessa** a partire dalla **data** e **ora** di spedizione e per la **durata** (in ore non superiori a 18) comunicata nel messaggio **DE815 - Draft DAS Telematico** (Det. Dir. Art. 7 c.1).

Sembra dunque non essere ammessa la partenza anticipata rispetto all'orario comunicato.

#### • Estensione della durata

Una eventuale estensione della **durata** del viaggio va comunicata **tempestivamente**, con l'accesso al Portale dell'Agenzia delle Dogane (PUDM), all'**Ufficio delle Dogane** competente per territorio e trasmessa all'**Incaricato del Trasporto** (Det. Dir. Art. 7 c.2).

## • Avvio della spedizione:

L'avvio della consegna è consentito solo quando l'e-DAS inviato all'Agenzia delle Dogane risulti *"Accettato"* e sia stata **stampata** la copia digitale del DAS Elettronico da **consegnare** all'**Incaricato del Trasporto** (Det. Dir. Art. 5 c.5).

Una seconda copia del documento deve essere conservata nella contabilità dello Speditore.

## Invio della comunicazione con la richiesta di emissione e-DAS

Il messaggio **DE815** - **Draft DAS Telematico**, che **comunica** la spedizione e **richiede** l'emissione dell'e-DAS, deve essere inviato **anteriormente** all'estrazione del prodotto dal Deposito tramite il **colloquio** con il Web Service dell'Agenzia delle Dogane (Det. Dir. Art. 5 c.4). Nel Sistema Informativo dell'Agenzia delle Dogane il messaggio viene memorizzato con una **data di registrazione** e nel tempo **strettamente necessario** intercorrente tra questa data e la **data** e **ora** di spedizione lo Speditore è tenuto a custodire le autobotti all'interno del recinto del deposito mittente (Det. Dir. Art.5 c.11).

#### Invio anticipato della comunicazione con la richiesta di emissione dell'e-DAS

La comunicazione con la richiesta di emissione dell'e-DAS tramite il messaggio **DE815 - Draft DAS Telematico** può essere inviata anche il giorno **precedente** la spedizione tenendo comunque presente che in questo caso l'**ora** di spedizione **non può essere superiore** alle ore **5:00** del giorno **lavorativo successivo** (Det. Dir. Art.3 c.4 lettera e).

Questo significa che è ancora **ammesso anticipare** al giorno precedente, o al venerdi in caso di spedizione lunedi essendo il sabato considerato festivo, la **richiesta** e l'**emissione** dell'e-DAS purchè l'**ora** di spedizione (partenza nell'applicativo) sia al massimo le **5:00** del **mattino**.

## · Annullamento di un e-DAS preventivamente Accettato

Qualora il trasporto del prodotto **non debba più aver luogo** lo Speditore è tenuto a inviarne la comunicazione all'Agenzia delle Dogane, anteriormente all'estrazione dal Deposito, con il messaggio **DE810 - Annullamento e-DAS** indicandone la motivazione (Det. Dir. Art. 5 c.8). Ciò significa che non è consentito annullare un e-DAS **decorsa** l'ora di spedizione comunicata all'Agenzia delle Dogane.

Per quanto detto e per comporre **correttamente** il messaggio da inviare all'Agenzia delle Dogane, sono stati introdotti una serie di controlli nella maschera di definizione dei dati del **viaggio** illustrata nella figura successiva e con in evidenza i campi oggetto dell'intervento

```
15 Jul 2020 - 15:46
 (fbe100)
                       ***** GEAOIL 5.0 *****
 (A) DD
                     Emissione Fatture Accompagnatorie
+-<adel_01/AIX/4.3>--
                                          ----<5.10.126.87/geaoil/FG/21092>-+
 Fattura FAT /
                  0 Data 10/07/2020 STAZIONE DI SERVIZIO SNC
 Destinatario 0
                  Rag. Soc. STAZIONE DI SERVIZIO SNC
                    Indirizzo VIA PONTE SUL MELLA
 Cap 25023 Loc. COLLIO
                                        Prov. BS Stato
 Incaricato {\bf 0}
                                                 Distributore: [S/N] N
 Spedizione 1
               MITTENTE
 Porto 1 PORTO FRANCO
                                                      Nolo
                                                                       0,00
 Vettore
           0
 Autista
           2
               AMILCARE PRATI
                                             Distinta Viaggio 0
 Automezzo 1 ATB BSD99501
                                                                    730,000
 Aspetto Beni
                                     N.Colli 0 Peso KG.
 INIZIO TRASPORTO: Data 15/07/2020 Ora 16:00 Durata 4
 RILASCIO D.A.S. : Data 15/07/2020 Ora 15:46
 -<Monev:EURO>----
                                                                 --ADEL-Srl-+
```

#### • Vettore

Il Vettore di norma deve essere **censito** nella tabella, confermando il codice zero proposto si **assume** come vettore l'Azienda titolare del Deposito.

#### · Autista o Distinta Viaggio

Nel caso si confermi il codice zero proposto per un autista **non censito** nella tabella, ovvero si indichi un codice in cui non siano stati indicati nei parametri il Cognome e Nome, a piede maschera viene richiesta la compilazione dei dati obbligatori.

| +- <money:euro></money:euro> | ADEL-Srl-+    |
|------------------------------|---------------|
| Cognome PRATI                | Nome AMILCARE |

#### · Automezzo

Gli Automezzi dell'Azienda o dei vettori utilizzati, devono essere di norma censiti.

Qualora si confermi il codice zero proposto per un automezzo **non censito** nella tabella, ovvero si indichi un codice in cui non sia stato indicato nei parametri il Peso a Vuoto, a piede maschera viene richiesta la compilazione del dato obbligatorio.

| +- <money:euro></money:euro> |      | ADEL-Srl-+ |
|------------------------------|------|------------|
| Peso Automezzo Vuoto [KG]    | 6500 |            |

#### · Inizio Trasporto, Durata e Rilascio DAS

Sono eseguiti i controlli di coerenza tra date e orari come previsto dalla Determinazione Direttoriale; si raccomanda di porre **attenzione** nella compilazione del campo **Ora Inizio Trasporto** e indicare un valore **congruo** per la **Durata** del viaggio.

La fase di preparazione e invio del e-DAS è collocata in chiusura dell'inserimento del documento, **dopo** la **conferma** del **documento** (update [Y/N]), la conferma della **stampa** (print [Y/N]) e la conferma dell'**invio** del DAS Telematico.

```
invio DAS Telematico: proceed ? [Y/N]
```

Le figure successive schematizzano le **scelte** operative proposte all'operatore, i **controlli** di coerenza applicati e la **successione** delle operazioni previste per l'invio del e-DAS nell'ambito delle procedure di emissione documenti e evasione ordini clienti.

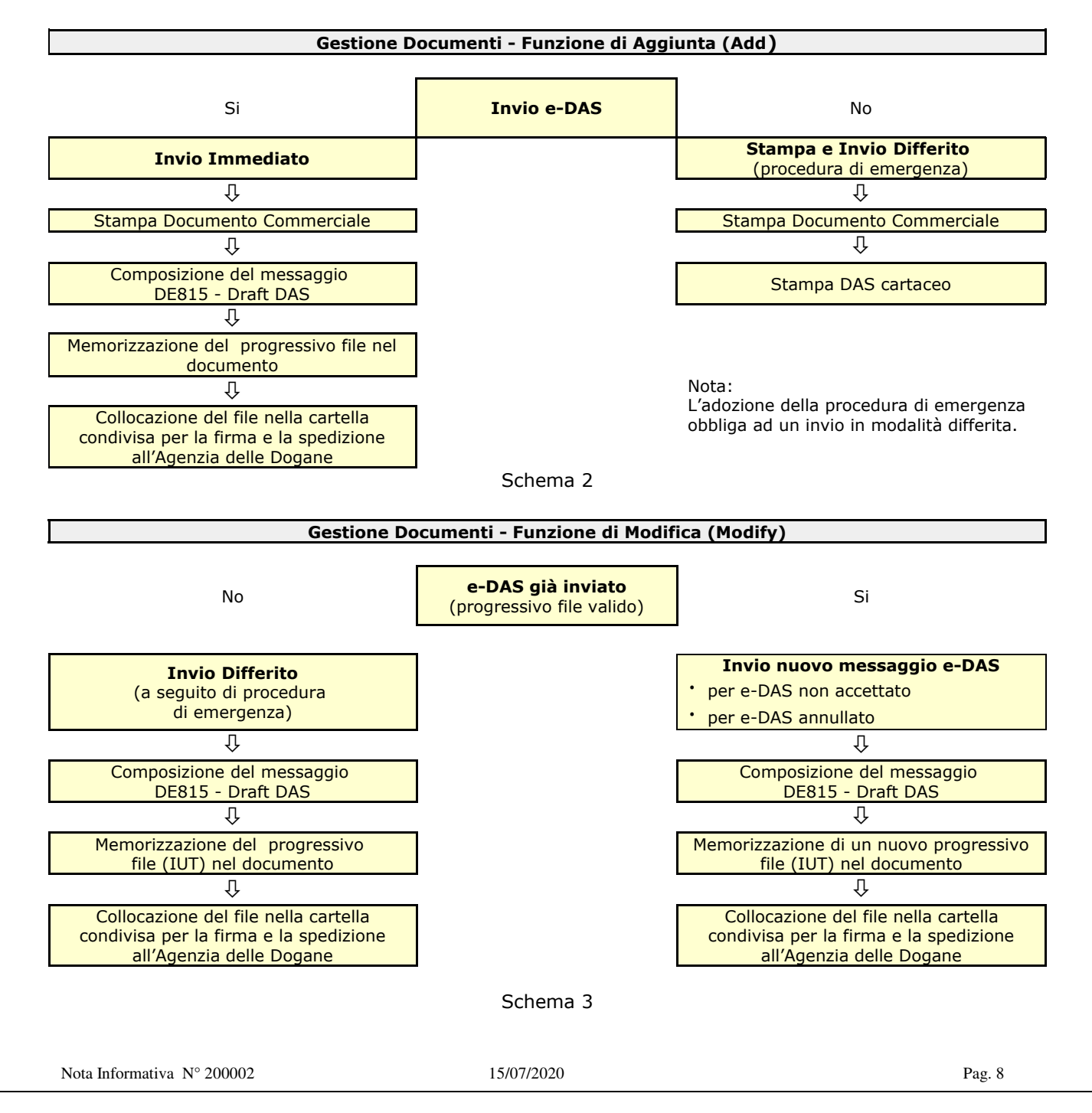

Il messaggio collocato nella cartella di spedizione viene gestito **automaticamente** dall'applicazione **WebDAS** di colloquio con il Web Service dell'Agenzia delle Dogane installata sulla stazione di lavoro, il cui funzionamento è illustrato al successivo Capitolo 4.

L'attività di spedizione del messaggio e ricezione dell'esito dell'invio sono visualizzati nella maschera operativa come illustrato nelle figure successive.

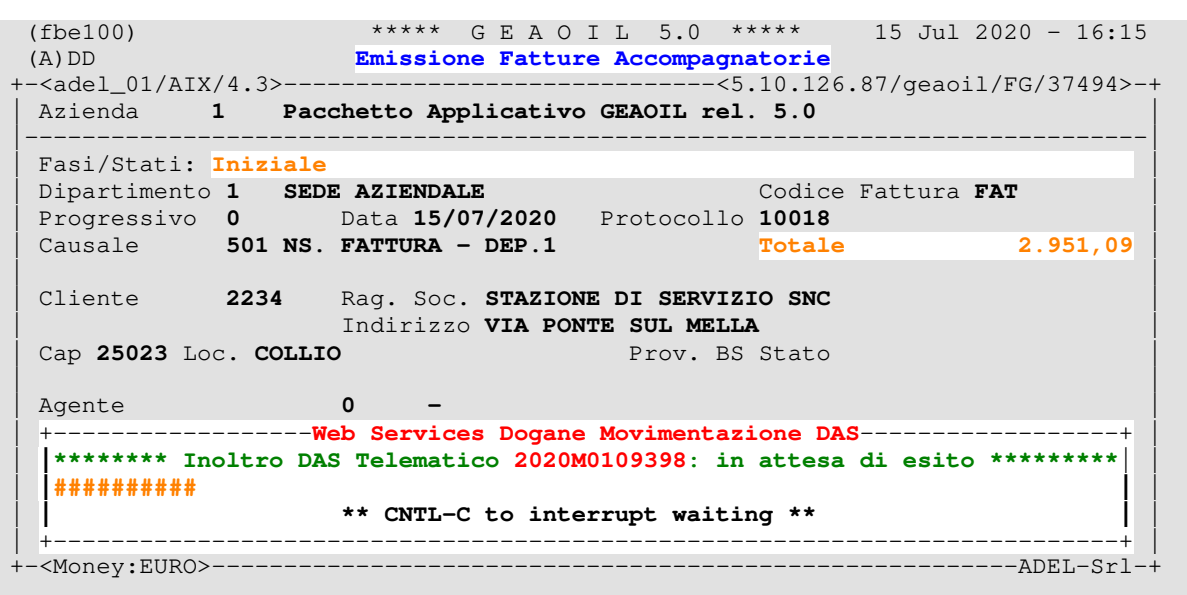

Il box evidenziato nella figura precedente visualizza l'andamento dell'invio in attesa della risposta dell'Agenzia delle Dogane, il tempo di attesa previsto è di 30 secondi.

Una volta ricevuto l'esito la maschera riporta nella linea di contorno inferiore i dati identificativi dell'e-DAS.

```
Agente 0 -

Condizione Pagamento 404 ADDEBITO IN CONTO 4 GG.D.C.

Sconto Finanziario 0 -

Operazione c/o Banca 5339 CASSA RURALE DI STORO - STORO

Magazzino Scarico 1 DEPOSITO 1

> ready to format B2B <

+-<Money:EURO><DAS: IUT 2020M0109398 - CRS 20IT00093989999999999>-----ADEL-Srl-+
```

L'operatore può interrompere il ciclo di attesa e procedere all'inserimento di un nuovo documento. La ricezione della risposta e l'aggiornamento del documento saranno operati dal **daemon** di acquisizione nel gestionale delle risposte dell'Agenzia delle Dogane.

L'esito dell'invio è comunque visionabile real-time anche sul Portale Unico dell'Agenzia delle Dogane e dei Monopoli (PUDM) attraverso il servizio "DAS - MOVIMENTI AD ACCISA ASSOLTA" da utilizzarsi anche per il **download** e la **stampa** del e-DAS in formato PDF (vedi Capitolo 5).

Alla completa implementazione software del nuovo messaggio (**richiediDE801**), la stampa del e-DAS in **formato PDF** sarà eseguita automaticamente dall'applicazione **WebDAS** sulla stampante collegata alla stazione di lavoro.

#### • Inserimento del documento di Rientro in Deposito

La procedura di rientro differisce da quella adottata per i prodotti **non soggetti** al DAS Elettronico e prevede l'inserimento di un documento nella serie bolle **emesse** anzichè nella serie bolle **ricevute**.

Il cambio si è reso necessario per poter procedere all'invio del **messaggio DE813** e presenta il vantaggio di rendere possibile la **creazione** della Nota di Accredito per **trasformazione** della bolla di rientro.

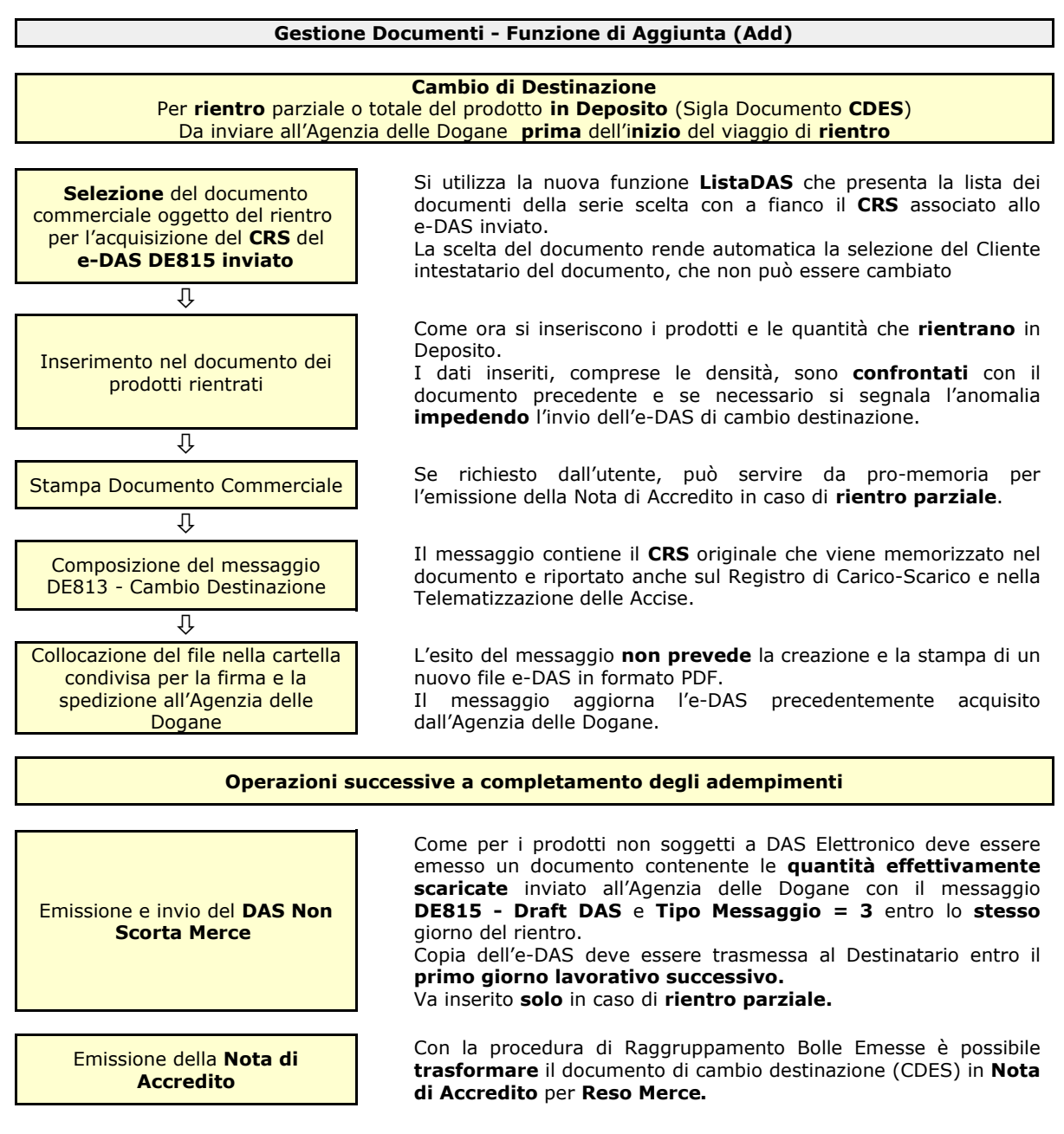

Schema 4

#### • Inserimento del documento di Dirottamento

La procedura di dirottamento è sostanzialmente analoga a quella in precedenza illustrata per il Rientro in Deposito: utilizza la stessa Sigla Documento (CDES) e produce lo stesso messaggio di Cambio Destinazione (DE813).

Nel caso di dirottamento **parziale** è prevista la possibilità di **trasformare** la bolla di dirottamento in una **Fattura Differita** intestata al Destinatario della merce dirottata.

Come per la gestione dei prodotti senza DAS elettronico, il documento commerciale intestato al primo Destinatario deve essere **modificato** in tutto, o in parte, per renderlo conforme alla situazione determinata dal dirottamento.

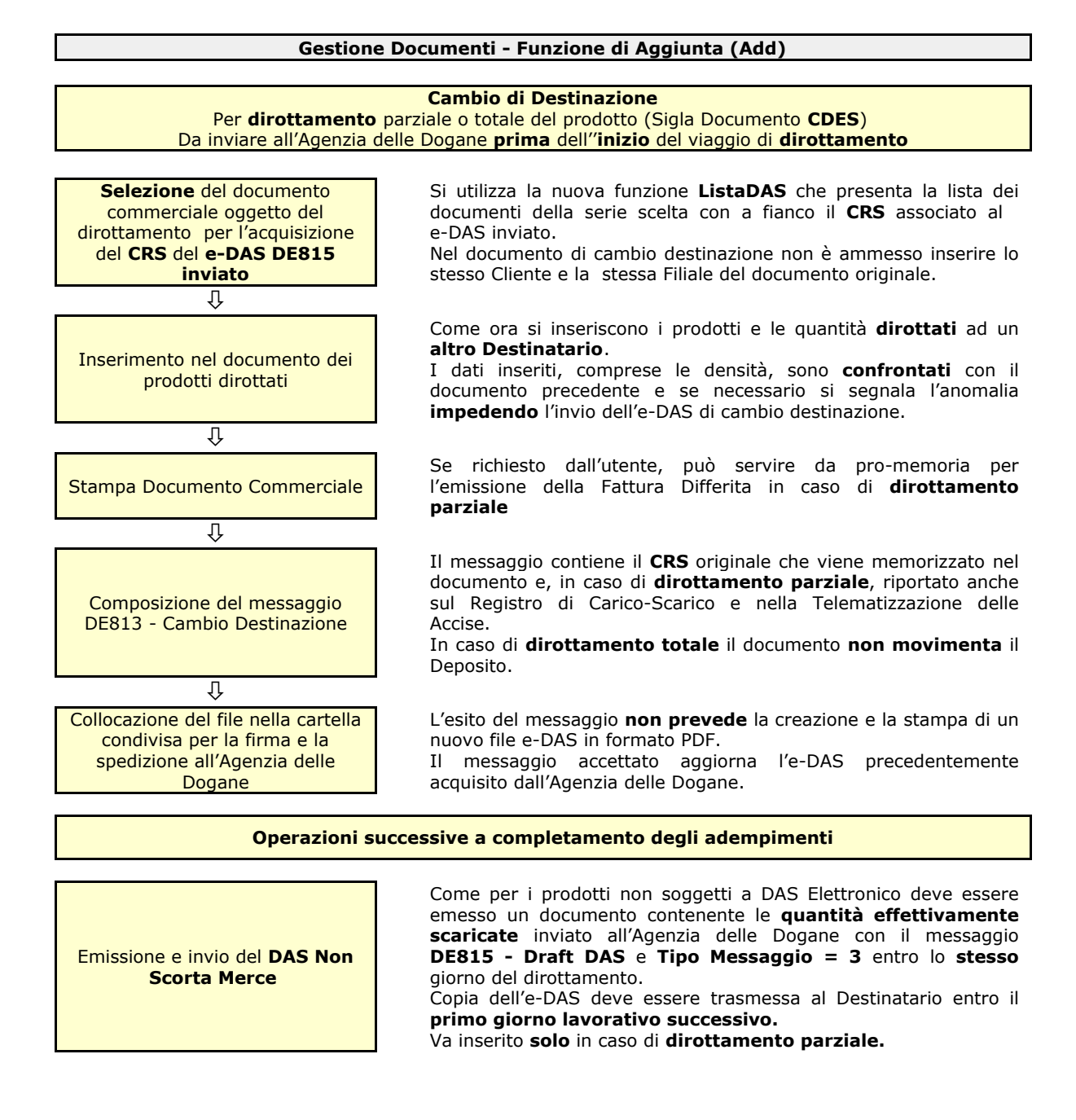

| Operazioni successive a completamento degli adempimenti - segue -                        |                                                                                                    |  |
|------------------------------------------------------------------------------------------|----------------------------------------------------------------------------------------------------|--|
| Modifica del <b>documento</b><br><b>commerciale</b> originale                            | <ul> <li>Il documento commerciale (fattura o nota di consegna) oggetto del dirottamento deve essere modificato:</li> <li>cambiando il Cliente e/o il Punto di Consegna (Filiale) nel caso di dirottamento totale;</li> <li>cambiando la quantità commerciale scaricata, o eliminando la riga del prodotto interamente dirottato in caso di dirottamento parziale.</li> <li>Il documento commerciale mantiene lo IUT (Numero Riferimento Locale) e il CRS (Codice Riferimento Standard) del primo invio dell'e-DAS riportati anche sul Registro di Carico-Scarico e nella Telematizzazione delle Accise.</li> </ul> |  |
| Emissione della <b>Fattura</b><br><b>Differita</b> per le quantità parziali<br>dirottate | Con la procedura di Raggruppamento Bolle Emesse è possibile<br><b>trasformare</b> il documento che ha comunicato il cambio di<br>destinazione in Fattura Differita che formalizza la vendita al<br>Cliente finale del dirottamento.<br>Va emessa <b>solo</b> in caso di <b>dirottamento parziale</b> .                                                                                                    |  |

## • Inserimento del documento Non Scorta Merce a seguito di Rientro o Dirottamento

La procedura emissione del **DAS Non Scorta Merce** rimane la stessa già in uso per i prodotti non soggetti a e-DAS in caso di **rientro** o **dirottamento parziale**.

Rimane inalterata anche la Sigla documento da utilizzare (DASR) e le modalità di compilazione, l'unica differenza riguarda l'**invio** dell'e-DAS in alternativa alla **stampa** del DAS cartaceo.

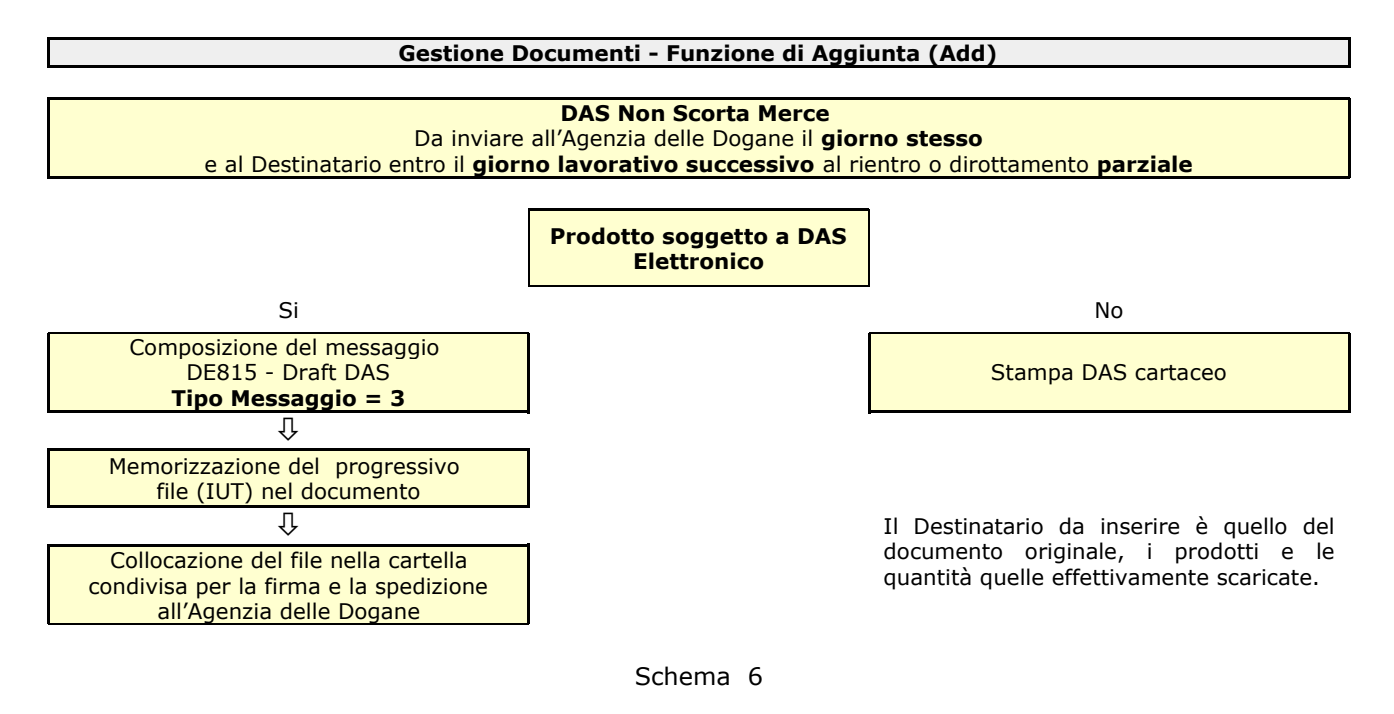

Si ricorda che il DAS sia elettronico che cartaceo serve a certificare i prodotti scaricati e va posto a corredo della contabilità del Destinatario; di conseguenza anche in caso di e-DAS il modulo stampato, scaricato dall'Agenzia delle Dogane, deve essere inoltrato al Cliente.

## • Annullamento di un e-DAS accettato

L'annullamento di un e-DAS accettato dall'Agenzia delle Dogane può essere operato con la procedura **mndas100 - Manutenzione Dati DAS** già utilizzata per correggere, ad esempio, la numerazione del DAS cartaceo in caso di errori o anomalie introdotte con l'emissione dei documenti commerciali.

Alle funzioni già presenti è stata aggiunta **Annulment** da utilizzare per l'invio del messaggio **DE810** - **Annullamento DAS** all'Agenzia delle Dogane.

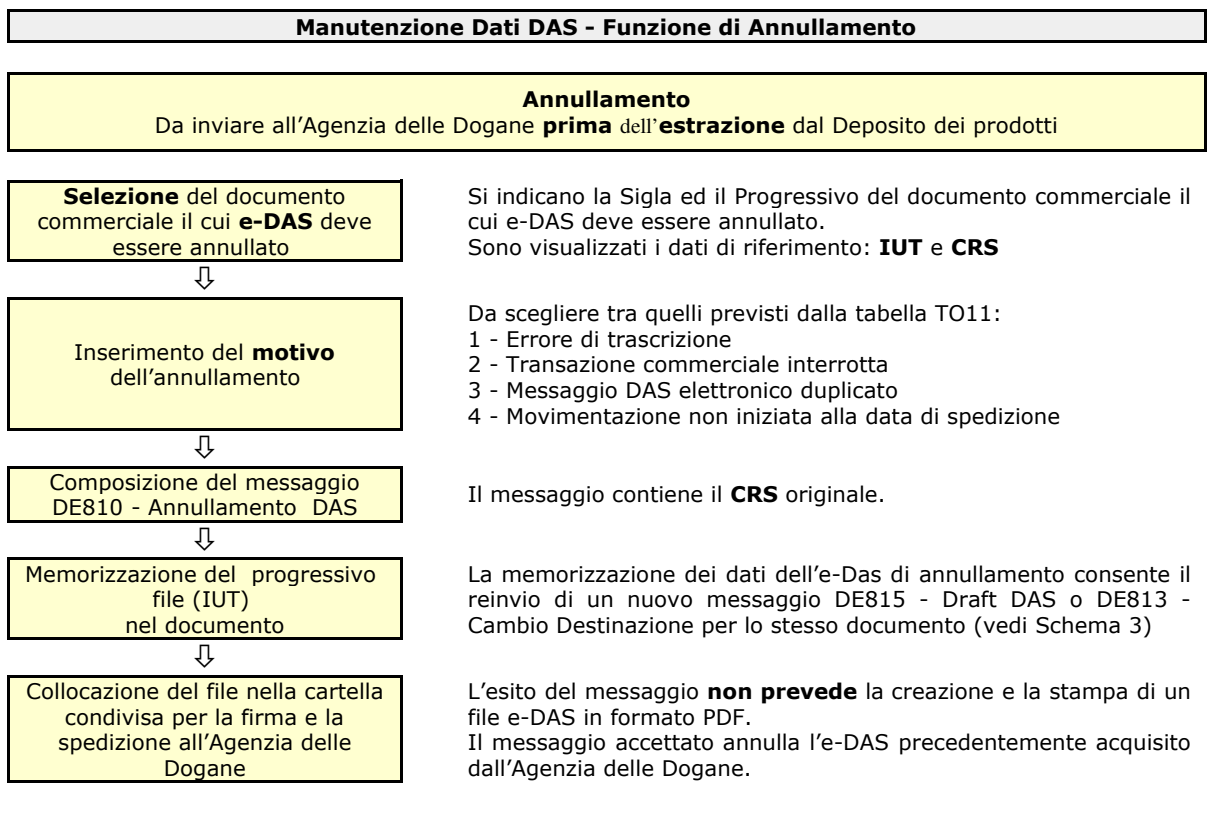

Schema 7

Mediante la funzione prima descritta sono annullabili sia gli e-DAS inviati con messaggio DE815 -Dratft DAS, che quelli inviati con il messaggio DE813 - Cambio di Destinazione, purchè siano stati accettati dall'Agenzia delle Dogane e quindi con uno **IUT** (Numero Riferimento Locale) e un **CRS** (Codice Riferimento Standard) validi.

L'annullamento di un e-DAS presuppone la modifica del documento commerciale associato e il reinvio di uno nuovo messaggio della stessa tipologia all'Agenzia delle Dogane; ovvero la cancellazione del documento commerciale originale.

Una successiva Nota Informativa illustrerà nel dettaglio i comandi e le funzioni disponibili.

# 4 - Invio tramite Web Service all'Agenzia delle Dogane

L'applicazione **Web Service e-DAS** o **WebDAS**, realizzata per il colloquio con il canale Web Service dell'Agenzia delle Dogane, deve risiedere su una stazione di lavoro (PC) abilitata all'emissione dei documenti e dei DAS, dotata di S.O. Microsoft Windows 7-64 bit o Microsoft Windows 10 e collegata ad una stampante idonea alla riproduzione del DAS Elettronico.

Sulla stazione di lavoro devono anche essere presenti:

- un Certificato di Firma valido per la trasmissione dei messaggi tramite Web Service;
- · le credenziali di accesso al Web Service dall'Agenzia delle Dogane (user e password).

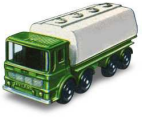

L'operatore avvia l'applicazione all'apertura dell'attività e la sospende alla chiusura dell'attività, in caso di interruzione del funzionamento della stazione di lavoro alla ripresa l'applicazione deve essere nuovamente avviata.

WebDAS

| 🥩 WebDAS               | -                        |                 |
|------------------------|--------------------------|-----------------|
|                        |                          |                 |
|                        | Sistemi Infor<br>Aziendi | motivi          |
| Web                    | Service e-DAS            | 5               |
| Username:              | admin                    |                 |
| Password:              |                          |                 |
|                        | Login                    |                 |
| Adel s.r.l Via Malta 1 | 2/H - 25124 BRESCIA -    | Tel. 030 221674 |

Di seguito sono rischieste all'operatore le credenziali locali di accesso.

Il modulo una volta avviato opera come un **daemon** che ispeziona periodicamente, circa ogni due secondi, la cartella denominata **Deposito\_nn** residente sul Server in cui sono collocatii messaggi **xml** degli e- DAS in attesa di invio.

|                                                              |                             | -                                                                                          | × |
|--------------------------------------------------------------|-----------------------------|--------------------------------------------------------------------------------------------|---|
| DAS                                                          | Telemati                    | co - Deposito Brescia - admin                                                              |   |
| 1                                                            |                             | Request                                                                                    |   |
| DAS                                                          | SIZE                        | DESTINATARIO                                                                               |   |
| M01N2009281.xml                                              | 3 KB                        | IT00BSY00001A                                                                              |   |
|                                                              |                             |                                                                                            |   |
|                                                              |                             |                                                                                            |   |
|                                                              |                             | Response                                                                                   |   |
| DAS                                                          | STATUS                      | Response<br>DESTINATARIO                                                                   |   |
| DAS<br>M01N2009279.xml                                       | STATUS<br>ACK               | Response<br>DESTINATARIO<br>OFFICINA MECCANICA BRICHETTI                                   |   |
| DAS<br>M01N2009279.xml<br>M01N2009280.xml                    | STATUS<br>ACK<br>ACK        | Response<br>DESTINATARIO<br>OFFICINA MECCANICA BRICHETTI<br>IT00BSY00001A                  |   |
| DAS<br>M01N2009279.xml<br>M01N2009280.xml<br>M01N2009281.xml | STATUS<br>ACK<br>ACK<br>ACK | Response<br>DESTINATARIO<br>OFFICINA MECCANICA BRICHETTI<br>IT00BSY00001A<br>IT00BSY00001A |   |
| DAS<br>M01N2009279.xml<br>M01N2009280.xml<br>M01N2009281.xml | STATUS<br>ACK<br>ACK<br>ACK | Response<br>DESTINATARIO<br>OFFICINA MECCANICA BRICHETTI<br>ITO0BSY00001A<br>ITO0BSY00001A |   |

L'applicazione non appena rileva un file messaggio lo preleva, lo firma e lo inoltra al Web Service Dogane rimanendo in attesa dell'esito.

In caso di **timeout**, per indisponibilità del servizio, il messaggio viene marcato con lo **S**TATUS **OFFLINE**.

Nel caso di esito **positivo** i riferimenti al messaggio e-DAS sono visualizzati nel secondo riquadro (**Response**) della pagina di monitoraggio con **ACK** nella colonna STATUS.

Qualora l'Agenzia delle Dogane riscontrasse **errori** nel messaggio trasmesso, nella colonna Status sarà riportato **DISCARD**.

La chiusura dell'applicazione è possibile solo quando la cartella **Deposito\_n** non contiene più messaggi da inviare.

La consultazione dell'attività dell'applicazione **WebDAS**, che può essere "*iconizzata*" nella barra delle applicazioni di Windos, non è obbligatoria; ma può essere utile per verificare rapidamente l'eventuale presenza di errori segnalati dall'Agenzia delle Dogane.

Lo schema funzionale definitivo, comprensivo dell'implementazione software del messaggio **richiediDE801**, dell'applicazione è illustrato nella figura successiva.

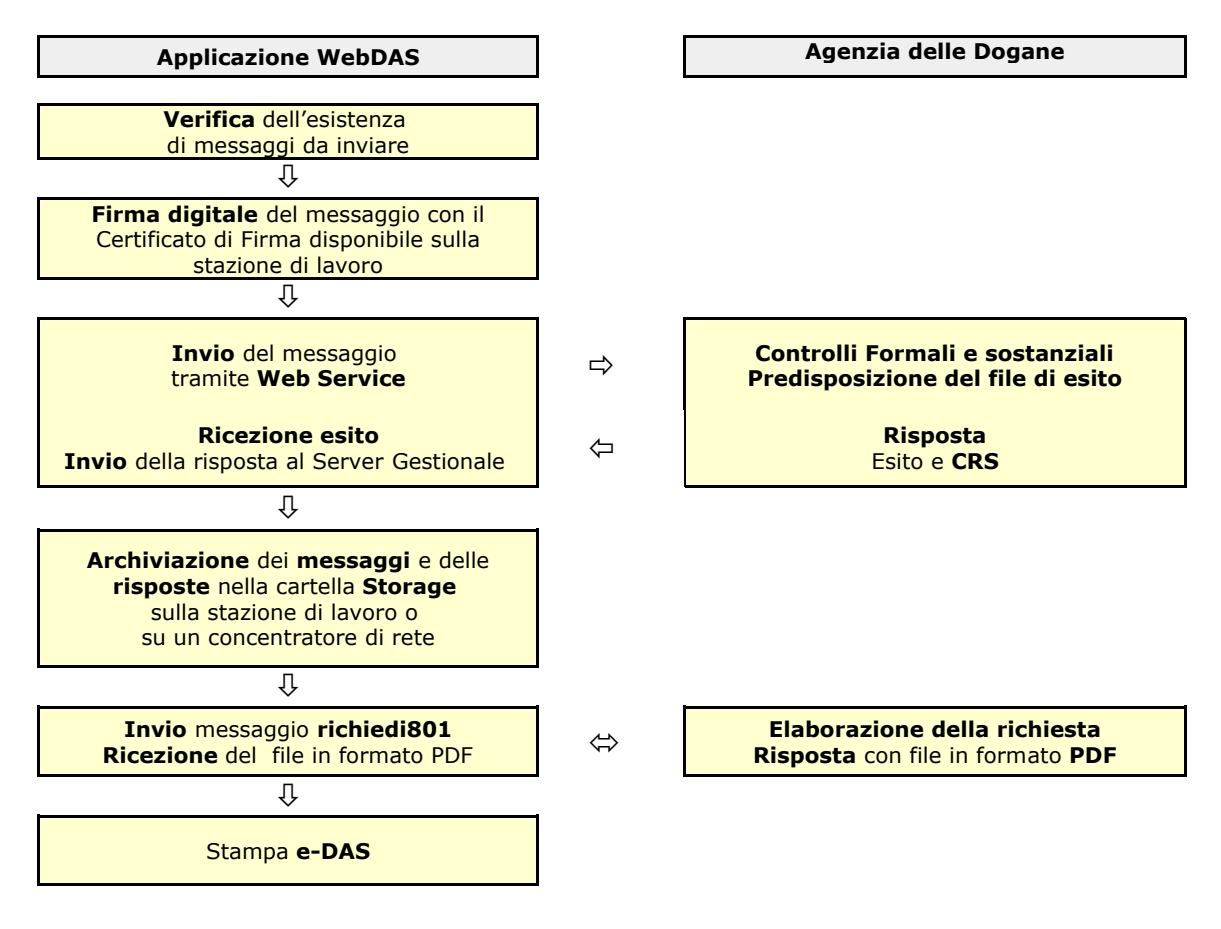

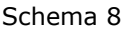

Una volta completata l'elaborazione il **messaggio** e la **risposta** ricevuta sono **memorizzate** in una cartella denominato **Storage**, collocabile sulla stazione di lavoro o in un concentratore esterno, che conterrà le sub cartelle della gerarchia di archiviazione: **Deposito / Anno / Mese / Giorno** (es: 01/2020/05/15).

Si ricorda che alla cartella condivisa contenente i messaggi, **diversa** per ciascun **Deposito**, è consentito l'accesso da più utenti e di conseguenza l'**invio dei messaggi** può essere operato da **più stazioni di lavoro** nello **stesso deposito**, purchè dotate dell'applicazione WebDAS, di idoneo Certificato di Firma e credenziali di accesso al Web Service dell'Agenzia delle Dogane. In questo caso la fase di **Archiviazione** deve appoggiarsi ad un **concentratore** di rete o ad una unità **hard disk esterna** collegata alla rete e comune alle stazioni di lavoro.

Una successiva Nota Informativa illustrerà nel dettaglio le modalità di utilizzo dell'applicazione.

## 5 - Interrogazione degli esiti e stampa del DAS Elettronico

Come indicato nello schema dei flussi, la **verifica degli esiti** e la **stampa** del DAS digitale a scorta del prodotto potrà essere comunque operata dalla stazione di lavoro che ha inviato il messaggio, o anche da postazione diversa, attraverso il servizio "DAS - MOVIMENTI AD ACCISA ASSOLTA" disponibile sul Portale Unico dell'Agenzia delle Dogane e dei Monopoli (PUDM) in modalità User to System con l'accesso diretto dell'operatore dotato di credenziali.

Questo significa che normalmente saranno gli stessi operatori che hanno inserito i documenti commerciali e creato i messaggi a verificarne l'esito e a **produrre materialmente** la stampa dell'e-DAS, a meno che sia in esercizio la stampa automatica dall'applicazione **WebDAS**.

L'accesso al Portale dell'Agenzia delle Dogane deve essere comunque utilizzato per la verifica degli **errori** perchè, nella situazione attuale, solo con questo servizio sono visibili i **dettagli** della segnalazione e dello scarto.

Di conseguenza si sottolinea come:

- gli operatori coinvolti debbano essere dotati delle credenziali di accesso al servizio prima indicato;
- · le stazioni di lavoro interessate debbano avere a disposizione una connessione Internet efficiente;
- le stazioni di lavoro debbano essere collegate ad una stampante idonea (es: laser) a produrre il documento digitale in formato PDF.

Lo schema delle operazioni che l'utente dovrà compiere può essere ragionevolmente riassunto nella figura successiva, anche se la documentazione specifica dell'Agenzia delle Dogane non è ancora disponibile.

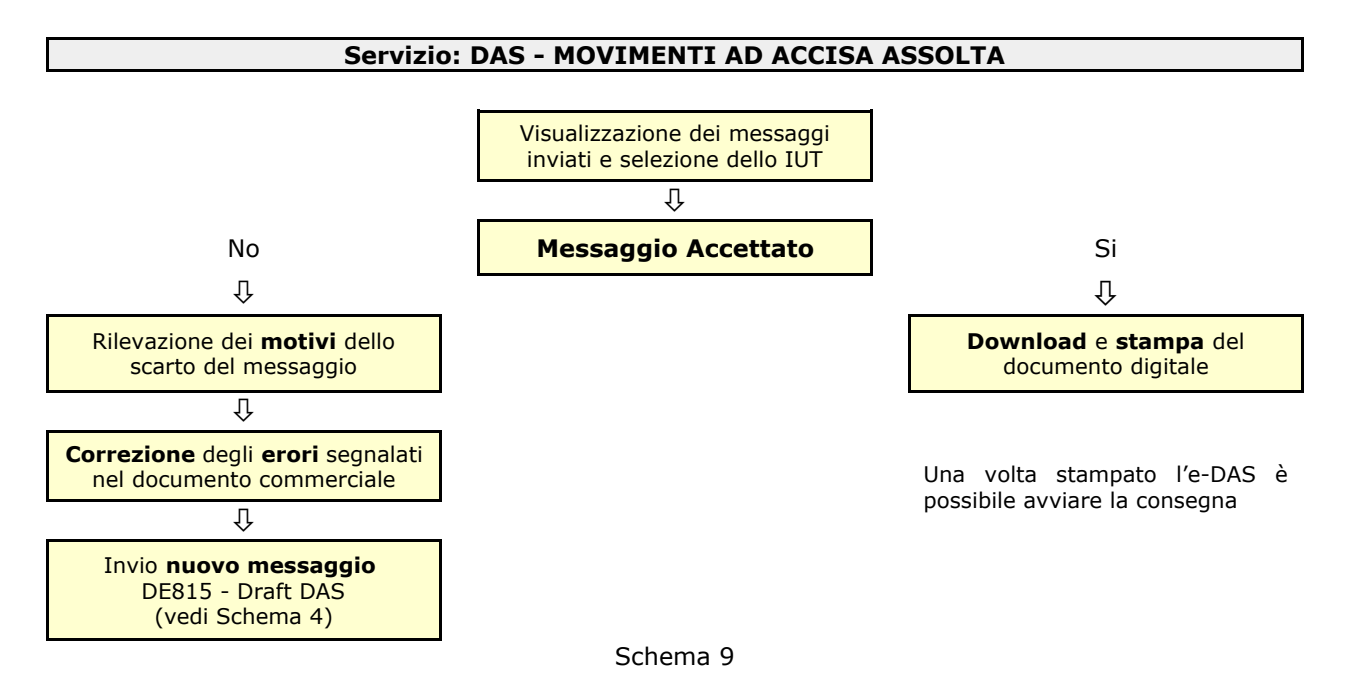

Quando disponibile sarà distribuita, ed eventualmente integrata, la documentazione sul servizio predisposta dall'Agenzia delle Dogane.

# 6 - Acquisizione delle credenziali di accesso e dei Certificati di Firma

L'accesso al servizio di Web Service e al servizio "DAS-Movimenti Accisa Assolta" è regolato dalle istruzioni diramate con nota prot. n. **104198/RU** del **14 Settembre 2017** "*Nuovo Modello Autorizzativo e modalità per l'accesso ai servizi digitali disponibili sul Portale Nazionale...*" dall'Agenzia delle Dogane.

Giova rammentare, come meglio dettagliato nella nota appena richiamata, che per poter accedere ai servizi/applicazioni o per delegare altro soggetto si deve comunque disporre della **identità digitale** (SPID livello 2 o CNS) e procedere in primo luogo alla nomina del c.d. **GESTORE** (delle autorizzazioni ai servizi digitali).

Il GESTORE richiede per il soggetto obbligato l'autorizzazione per i seguenti servizi:

- **DAS MOVIMENTI AD ACCISA ASSOLTA**, per utilizzare le funzionalità **U2S** del Portale Unico Dogane e Monopoli (PUDM); questa autorizzazione deve essere obbligatoriamente delegata a Persona Fisica (che può essere anche lo stesso **GESTORE**).
- **GESTIONE CERTIFICATI**, per generare il certificato di autenticazione; questa autorizzazione deve essere obbligatoriamente delegata a Persona Fisica (che può essere anche lo stesso **GESTORE**).

Si raccomanda alle Aziende utenti di provvedere al più presto allo svolgimento di questa pratica in modo da avviare, appena completata la fase di sviluppo, una prima fase di verifica e collaudo delle funzionalità della soluzione realizzata.

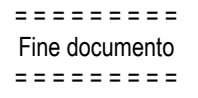